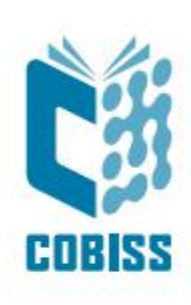

# Upotreba štampača Star TSP650

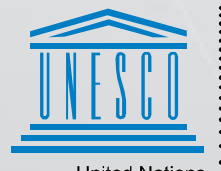

United Nations : Educational, Scientific and Cultural Organization

Regional Centre for Library Information Systems and Current Research Information Systems Regionalin center za knjižnične informacijske sisteme in informacijske sisteme o raziskovalni dejavnosti

© IZUM, 2024.

IZUM, COBISS, COMARC, COBIB, COLIB, CONOR, SICRIS, E-CRIS, COBISS3, mCOBISS, COBISS+, dCOBISS, COBISS4, SGC, COBISS Lib, COBISS Cat, COBISS Ela su zaštićeni znaci u posedu javnog zavoda IZUM.

### SADRŽAJ

| 1 | Uvod                                | 1 |
|---|-------------------------------------|---|
| 2 | Instalacija štampača                | 1 |
| 3 | Podešavanje upravljačkog programa   | 1 |
| 4 | Podešavanje u aplikaciji COBISS Lib | 4 |
| 5 | Štampanje iz pdf čitača             | 7 |

#### SLIKE

| Slika 1: Spoljašnji izgled štampača Star TSP650                       | 1 |
|-----------------------------------------------------------------------|---|
| Slika 2: Naziv drajvera Star TSP650                                   | 1 |
| Slika 3: Svojstva štampača                                            | 2 |
| Slika 4: Podrazumevana podešavanja                                    | 2 |
| Slika 5: Dodatna podešavanja                                          | 3 |
| Slika 6: Izbor veličine papira                                        | 3 |
| Slika 7: Korisnički interfejs COBISS Lib i testiranje veze            | 4 |
| Slika 8: Korisnički interfejs COBISS Lib i logičke destinacije        | 4 |
| Slika 9: Editor logičkih destinacija                                  | 5 |
| Slika 10: Izbor štampača                                              | 6 |
| Slika 11: Osvežavanje podešavanja u korisničkom interfejsu COBISS Lib | 6 |
| Slika 12: Štampanje iz čitača Adobe Reader                            | 7 |
| Slika 13: Prilagođavanje strane                                       | 7 |
|                                                                       |   |

# 1 Uvod

Ovaj dokument sadrži uputstva za upotrebu štampača Star TSP650. Štampač je u COBISS sistemu namenjen štampanju reversa, računa itd.

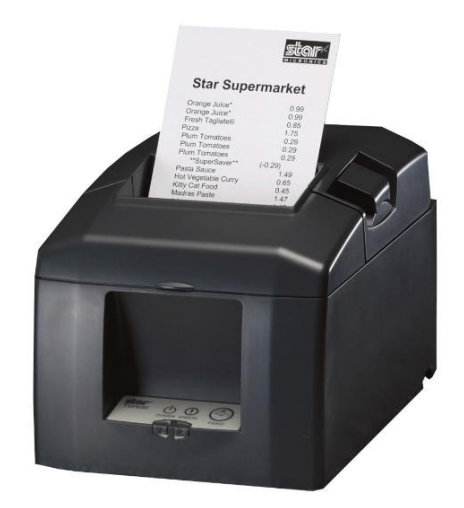

Slika 1: Spoljašnji izgled štampača Star TSP650

## 2 Instalacija štampača

Kada se štampač priključi, upravljački program se automatski instalira. Ako dođe do teškoća prilikom instalacije upravljačkog programa, na raspolaganju je i na zvaničnoj stranici Star Micronics <u>https://starmicronics.com/support/</u>.

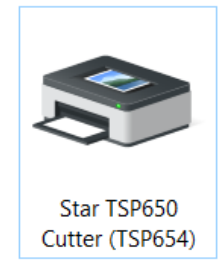

Slika 2: Naziv upravljačkog programa Star TSP650

# **3** Podešavanje upravljačkog programa

Pre štampanja treba da prilagodimo podešavanja štampača. Štampač podrazumevano ne štampa stranice koje su duže od stranice formata A4. To izvodimo u **Kontrolnoj tabli (Control Panel)** gde izaberemo oblast **Uređaji i štampači (Devices and Printers)**. Izaberemo štampač *Star TSP650 Cutter (TSP654)* i na njega kliknemo desnim tasterom miša. U dodatnim opcijama izaberemo **Svojstva štampača (Printer properties)**.

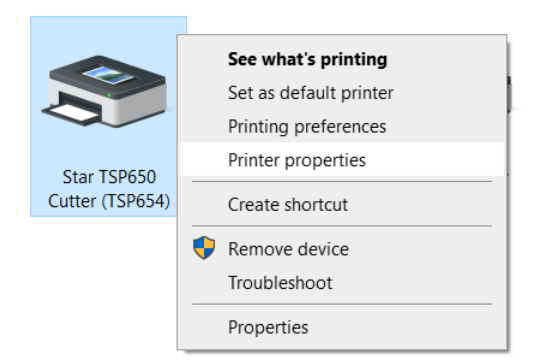

Slika 3: Svojstva štampača

Kada izaberemo **Svojstva štampača (Printer properties)**, otvara se nov prozor u kojem izaberemo jezičak **Dodatno (Advanced)** i izaberemo opciju **Podrazumevana podešavanja...** (**Printing Defaults...**).

| Star TSP650 Cutter (TSP654) Properties                                                                                                    |                     |                    |         |                         |  |  |
|----------------------------------------------------------------------------------------------------|---------------------|--------------------|---------|-------------------------|--|--|
| Color Management<br>General                                                                                                    | Security<br>Sharing | Device Se<br>Ports | ettings | Star / Help<br>Advanced |  |  |
| Always available                                                                                                    |                     |                    |         |                         |  |  |
| ○ Available from                                                                                                    | 00:00               | То                 | 00:00   | ×                       |  |  |
| Priority: 1                                                                                                    |                     |                    |         |                         |  |  |
| Driver: Star TSP                                                                                                    | 650 Cutter (TSI     | 9654)              | ~ N     | lew Driver              |  |  |
| <ul> <li>Spool print documents so program missies printing faster</li> <li>Start printing after last page is spooled</li> <li>Start printing immediately</li> <li>Print directly to the printer</li> </ul> |                     |                    |         |                         |  |  |
| Hold mismatched                                                                                                    | documents           |                    |         |                         |  |  |
| Print spooled documents first                                                                                                    |                     |                    |         |                         |  |  |
| Keep printed documents                                                                                                    |                     |                    |         |                         |  |  |
| Enable advanced printing features                                                                                                    |                     |                    |         |                         |  |  |
| Printing Defaults                                                                                                    | Print Pro           | ocessor            | Separa  | ator Page               |  |  |
|                                                                                                    | ОК                  | С                  | ancel   | Apply                   |  |  |

Slika 4: Podrazumevana podešavanja

U novom prozoru na jezičku **Postavka** (**Layout**) kliknemo na dugme **Dodatno...** (Advanced...).

| 🖶 Star TSP650 Cutter (TSP654) Printin                                                                                                    | g Defaults                  | × |
|----------------------------------------------------------------------------------------------------|-----------------------------|---|
| Layout       Paper/Quality       Star / Help         Orientation: <ul> <li>Page Order:</li> <li>Front to Back</li> <li>Page Format</li> <li>Pages per Sheet</li> <li>Draw Borders</li> </ul> |                             |   |
|                                                                                                    | Advanced<br>OK Cancel Apply |   |

Slika 5: Dodatna podešavanja

U prozoru pod **Paper Size** na padajućem spisku izaberemo **72mm x Receipt.** Izbor potvrdimo klikom na dugme **U redu (OK)** i zatvorimo prozor upravljačkog programa štampača.

| Star TSP650 Cutter (TSP654) Advanced Options                                                                                                    | ×       |
|----------------------------------------------------------------------------------------------------|---------|
| <ul> <li>Star TSP650 Cutter (TSP654) Advanced Document S</li> <li>Paper/Output</li> <li>Paper Size:</li> <li>Copy Count</li> <li>S0.8mm x Receipt</li> <li>Organic</li> <li>S0.8mm x Receipt</li> <li>S0.8mm x Receipt</li> <li>S0.8mm x Receipt</li> <li>S0.8mm x Receipt</li> <li>S0.8mm x Receipt</li> <li>S0.8mm x Receipt</li> <li>CM Nett</li> <li>72mm x Receipt</li> <li>ICM Inter</li> <li>A4</li> <li>Document Opt</li> <li>Letter</li> <li>Advanced Printing Features: Enabled</li> <li>Pages per Sheet Layout: Right then Down</li> <li>Color Printing Mode: Monochrome</li> <li>Halftoning: Auto Select</li> </ul> | ettings |
| ОК                                                                                                    | Cancel  |

Slika 6: Izbor veličine papira

#### 4 Podešavanje u aplikaciji COBISS Lib

Da bismo koristili štampače u aplikaciji COBISS Lib, prethodno mora da bude instaliran servis COBISS DGW: <u>https://www.cobiss.net/doc/Namescanje\_COBISS\_DGW\_XX.pdf</u>

Uspešnost instalacije možemo da proverimo u COBISS Lib metodom **Podešavanja i** administracija / Server / Testiraj vezu sa COBISS DGW. Poruka "COBISS DGW je povezan!" ukazuje da je instalacija uspešna i da možemo nastaviti s dodavanjem štampača u logičke destinacije.

| COBISS Lib - IZUM_PP                                                                                                    | × +                                                                                                    | ×                                                                                                    |  |  |
|----------------------------------------------------------------------------------------------------|----------------------------------------------------------------------------------------------------|----------------------------------------------------------------------------------------------------|--|--|
| ← → C 😅 cs.cobiss.n                                                                                                    | et/clib/izum_pp/                                                                                                    | @ 다 ☆ 팩 🛛 🛓 :                                                                                                    |  |  |
| = CL COBISSLib                                                                                                    | IZUM_PP                                                                                                    | 🔊 🕁 🔎 🚺 🎝 ? 🛔 sys_miranl 🕀                                                                                                    |  |  |
| Aktivni<br>iskalniki     Nabava     Serijske     publikacije     Elektronski     viri                                      | Domača knjižnica P Partner + K Kontakt                                                                                                    | Pregled obdelav osebnih podatkov (ZVOP)     Prikaži obdelave oseb, podat. – vsi uporabnik     Prikaži obdelave oseb, podat. – izbrani uporabnik (zbirni     podat.)     Prikaži obdelave oseb, podat. – izbrani uporabnik     Prikaži obdelave oseb, podat. – izbrani clan     Natisni Zapisnik o pregledu obdelav osebnih podatkov |  |  |
| <ul> <li>Zaloga</li> <li>Izposoja</li> <li>Medknjižnična<br/>izposoja</li> <li>Nastavitve in<br/>administracija</li> </ul> | U Uporabnik si Sporočilo<br>COLIB<br>COLIB                                                                                                    | Fila     poročilo vsem uporabnikom     zadnje sporočilo     rovestlo za COBSS+     redoje in propombe                                                                                                    |  |  |
| D Izpisi                                                                                                    | Na         Nastavitve           • Lokalni kirpisnih vrst         • Urejevalnik topisnih vrst           • Urejevalnik topisnih vrst         • Urojevalnik optavil           • Uporbenšike destinacije         • Logične destinacije           • Orebni imenik         • Nastavi datum izvajanja postopkov v izposoji           • Nastavi iskalni filter za odpisano gradivo         • Nastavi iskalni filter za odpisano gradivo           • Nastavi iskalni filter za odpisano gradivo         • Nastavi protopke           • RFID-naprava/status začičle         • Profili – pregled, urganje | 9<br>9 Srežnik<br>9 Spreminjanje gesel<br>9 Pokaži napake na strežniku<br>9 Pokaži napake na strežniku<br>9 Stelažd dnemik aktivnosti<br>9 Stelažd prijavljene uporabnike sistema<br>9 Nastaviter vani prijave<br>9 Testa i povezno s CORISS DOW                                                                                    |  |  |
| COBISS DGW je povezan!                                                                                                    |                                                                                                    |                                                                                                    |  |  |

Slika 7: Korisnički interfejs COBISS Lib i testiranje veze

U COBISS Lib izaberemo Podešavanja i administracija / Podešavanja / Logičke destinacije.

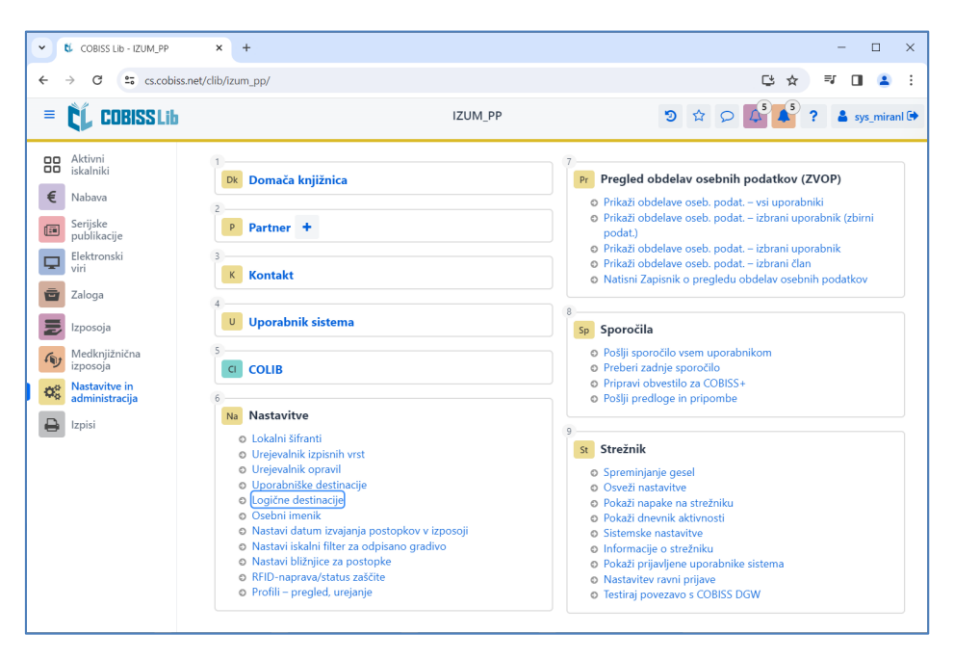

Slika 8: Korisnički interfejs COBISS Lib i logičke destinacije

Otvara se prozor **Editor logičkih destinacija** u kojem izaberemo opciju *Revers – Pozajmica:* [podrazumevani lokalni štampač] i kliknemo na dugme **Uredi.** 

| Urejevalnik logičnih destinacij                                             | ×           |  |  |  |
|-----------------------------------------------------------------------------|-------------|--|--|--|
| Logične destinacije                                                         |             |  |  |  |
| Nalepka – gradivo, 75 x 50: [privzeti lokalni tiskalnik]                    |             |  |  |  |
| Dobavnica (za računovodstvo) – MI: [privzeti lokalni tiskalnik]             |             |  |  |  |
| Tiskalnik – Izposoja: [privzeti lokalni tiskalnik]                          |             |  |  |  |
| Opomini (kuverte) – Izposoja: [privzeti lokalni tiskalnik]                  |             |  |  |  |
| Zadolžnica – Izposoja: [privzeti lokalni tiskalnik]                         |             |  |  |  |
| Nalepka – Izposoja (član): [privzeti lokalni tiskalnik]                     |             |  |  |  |
| Tiskalnik - blagajniški predal: [privzeti lokalni tiskalnik]                |             |  |  |  |
| Plastična članska izkaznica – Izposoja (član): [privzeti lokalni tiskalnik] |             |  |  |  |
| Račun – Izposoja: [privzeti lokalni tiskalnik]                              |             |  |  |  |
| Zadolžnica za rezervacijo – Izposoja: [privzeti lokalni tiskalnik]          |             |  |  |  |
| Uredi Privzeto (opis) V red                                                 | du Prekliči |  |  |  |

Slika 9: Editor logičkih destinacija

Otvara se prozor **Korisničke destinacije** u kojem kliknemo na dugme **Dodaj štampač**. U novom prozoru sa padajućeg spiska izaberemo štampač *Star TSP650* kojim nameravamo da štampamo reverse.

| Uporabniške destinacije | ×                   |
|-------------------------|---------------------|
| Destinacije             |                     |
|                         | Dodaj e-naslov      |
|                         | Dodaj tiskalnik     |
|                         | lz osebnega imenika |
|                         | Uredi               |
|                         | Odstrani            |
|                         |                     |
|                         |                     |
|                         | V redu Prekliči     |

| Tiskalnik                   |        | ×        |
|-----------------------------|--------|----------|
| Tiskalnik                   |        |          |
| Star TSP650 Cutter (TSP654) |        | ~        |
| Število kopij               |        |          |
| 1                           |        |          |
| Podrobnosti                 | V redu | Prekliči |

Slika 10: Izbor štampača

Kada odredimo sva podešavanja, svaki izbor potvrđujemo klikom na dugme U redu. Na kraju u meniju Sistem izaberemo Osveži podešavanja.

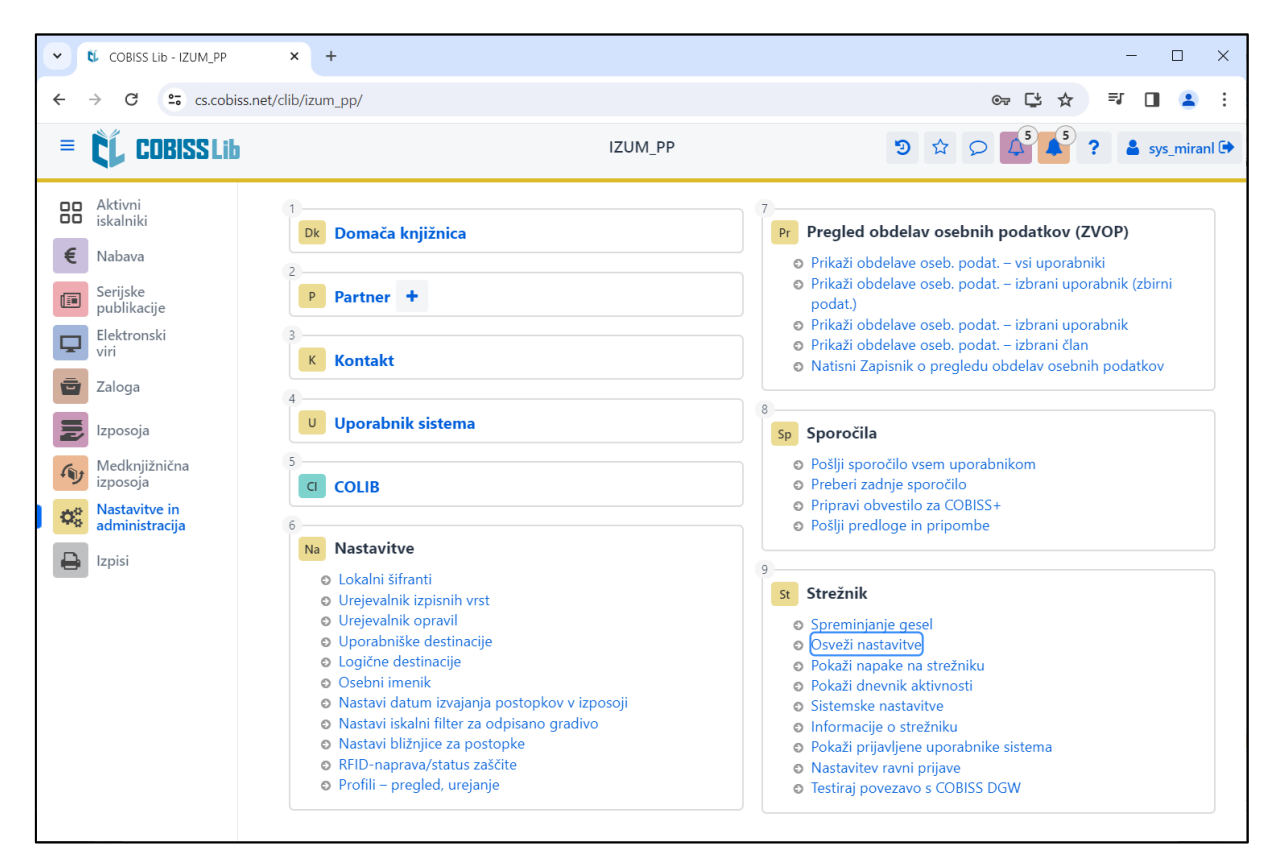

Slika 11: Osvežavanje podešavanja u korisničkom interfejsu COBISS Lib

Ako istim štampačem želimo da štampamo račune, postupak je isti kao što je opisano u prethodnim koracima, s tom razlikom da podešavamo logičku destinaciju *Račun – Pozajmica*.

# 5 Štampanje iz pdf čitača

Kada izvodimo direktno štampanje iz pdf dokumenta na izabrani štampač, štampamo tako što izaberemo **Datoteka** (File) i onda **Odštampaj...** (Print...).

| 🗾 Račun_185302.pdf - Adobe Acrobat Pro DC |              |          |         | - |       | $\times$ |
|-------------------------------------------|--------------|----------|---------|---|-------|----------|
| Datoteka Urejanje Pogled Okno Pomoč       |              |          |         |   |       | ×        |
| Odpri                                     | Ctrl+O       |          | / 1 ••• | ? | Prija | iva      |
| Ustvari                                   | •            |          |         |   |       |          |
| 🖺 S <u>h</u> rani                         | Ctrl+S       | 002/202  | 24      |   |       |          |
| Shrani <u>k</u> ot                        | Shift+Ctrl+S |          |         |   |       |          |
| Sh <u>r</u> ani kot drugo                 | ►            | cena     | znesek  |   |       |          |
| Izvo <u>z</u> i v                         | •            | <u> </u> |         |   |       |          |
| 🖂 Priloži <u>e</u> -pošti                 |              | 0,40     | 0,40    |   |       |          |
| Povrni                                    |              |          |         |   |       |          |
| Zapri                                     | Ctrl+W       | UR       | 0,40    |   |       |          |
| <u>L</u> astnosti                         | Ctrl+D       |          |         |   |       | 4        |
| 🖶 <u>N</u> atisni                         | Ctrl+P       |          |         |   |       |          |

Slika 12: Štampanje iz čitača Adobe Reader

Kod Štampač izaberemo Star TSP650 Cutter i označimo Stvarna veličina (Actual size).

| atisni                                                    |                  |                          |                     | ×   |
|-----------------------------------------------------------|------------------|--------------------------|---------------------|-----|
| Tiskalnik: Star TSP650 Cutter (TSP654)                    | ✓ Lastnosti      | Dodatno                  | <u>Pomoč</u>        | ?   |
| Kopije: 1                                                 | 🗌 Natisni v sivi | nah (črno-belo)          |                     |     |
|                                                           | 🗌 Varčevanje s   | črnilom/tonerjem (j)     |                     |     |
| Strani za tiskanje                                        |                  | Komentarji in obrazci    |                     |     |
| Vse                                                       |                  | Dokument in oznake       | ~                   |     |
| Trenutna stran                                            | -                | Povzemi komentarje       |                     |     |
| Več možnosti                                              |                  | Dokument: 78,0 x 610,0mm |                     |     |
| Spreminjanje velikosti in delo s stranmi (i)              |                  |                          | 72,07 x 3.002,96 mm |     |
| V <u>e</u> likost Plakat Več                              | Knjižica         |                          |                     |     |
|                                                           |                  |                          |                     |     |
| Deianska velikost                                         |                  |                          | F                   |     |
| O Skrči prevelike strani                                  |                  |                          |                     |     |
| O Razmerje po meri: 100 %                                 |                  |                          |                     |     |
| Izberi vir papiria glede na velikost strani dokumenta PDF |                  |                          |                     |     |
|                                                           |                  |                          |                     |     |
| Usmerjenost:                                              |                  |                          |                     |     |
| O Samodejno pokončno/ležeče                               |                  |                          |                     |     |
| Pokončno                                                  |                  |                          |                     |     |
| ⊖ Ležeče                                                  |                  |                          |                     |     |
|                                                           |                  |                          |                     |     |
|                                                           |                  |                          | U _                 |     |
|                                                           |                  | <                        |                     | >   |
|                                                           |                  | Stran 1                  | od 1                |     |
| Priprava strani                                           |                  | N                        | atisni Prekl        | iči |
|                                                           |                  |                          |                     |     |

Slika 13: Prilagođavanje strane